# Setting Up Your Dell PowerEdge Server Using Dell Lifecycle Controller

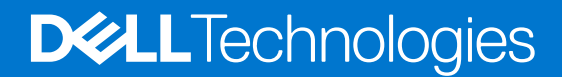

February 2021 Rev. A00

#### Notes, cautions, and warnings

(i) NOTE: A NOTE indicates important information that helps you make better use of your product.

CAUTION: A CAUTION indicates either potential damage to hardware or loss of data and tells you how to avoid the problem.

MARNING: A WARNING indicates a potential for property damage, personal injury, or death.

© 2016 Dell Inc. All rights reserved. This product is protected by U.S. and international copyright and intellectual property laws. Dell and the Dell logo are trademarks of Dell Inc. in the United States and/or other jurisdictions. All other marks and names mentioned herein may be trademarks of their respective companies.

# Contents

| Chapter 1:                                                            | 4 |
|-----------------------------------------------------------------------|---|
| Setting Up Your Dell PowerEdge Server Using Dell Lifecycle Controller | 4 |
| Related Dell products                                                 | 8 |

#### **Topics:**

• Setting Up Your Dell PowerEdge Server Using Dell Lifecycle Controller

# Setting Up Your Dell PowerEdge Server Using Dell Lifecycle Controller

Dell Lifecycle Controller is an advanced embedded systems management technology that enables remote server management using integrated Dell Remote Access Controller (iDRAC). Using Lifecycle Controller, you can update the firmware using a local or Dell-based firmware repository. The OS Deployment wizard available in Lifecycle Controller enables you to deploy an operating system.

This document provides a quick overview of the steps to set up your PowerEdge server using Lifecycle Controller.

**NOTE:** Before you begin, ensure that you set up your server using the *Getting Started Guide* document that shipped with your server.

To set up your PowerEdge server using Lifecycle Controller:

1. Connect the video cable to the video port and the network cables to the iDRAC and LOM port.

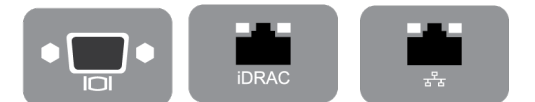

#### Figure 1. Video port, iDRAC port, and Lights Out Management (LOM) port

2. Turn on or restart the server and press F10 to start Lifecycle Controller.

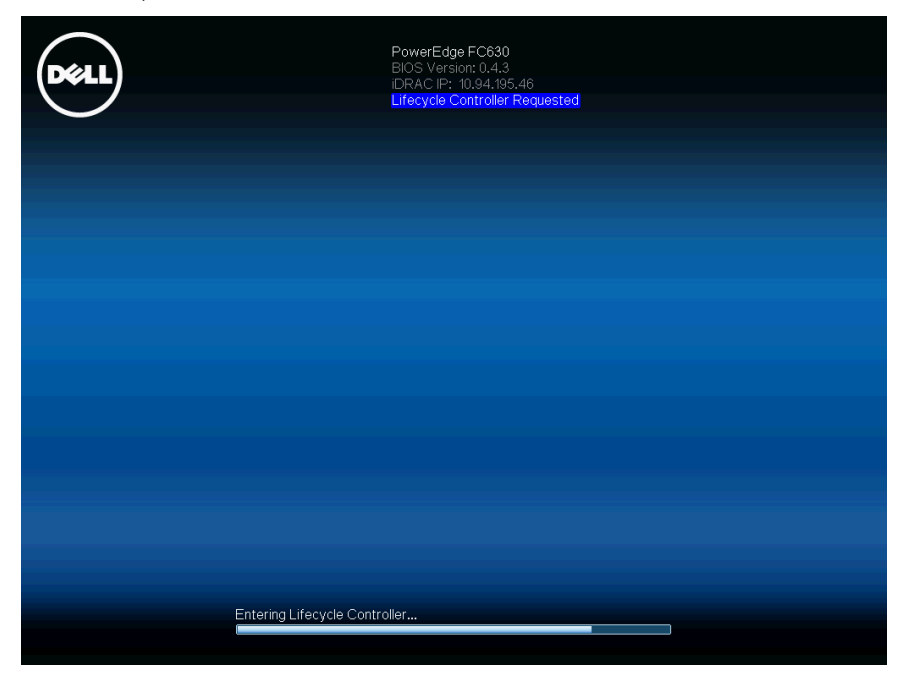

#### Figure 2. Starting Lifecycle Controller

(i) NOTE: If you miss pressing F10, restart the server and press F10.

(i) NOTE: The Initial Setup Wizard is displayed only when you start Lifecycle Controller for the first time.

3. Select the language and keyboard type and click Next.

| Lifecycle Controller                                |                        | Help   About   Exit |
|-----------------------------------------------------|------------------------|---------------------|
| Initial Setup Wizard                                |                        |                     |
| Step 1 of 5: Language and Keyboard                  | Selection              |                     |
| Select the display language and keyboard layout opt | tions below.           |                     |
| Language ———<br>Keyboard Type ———                   | English  United States |                     |
|                                                     |                        | Cancel Next         |

#### Figure 3. Language and Keyboard Selection page

4. Read the product overview and click Next.

| Lifecycle Controller                                                                                                    | Help   About   Exit                         |
|----------------------------------------------------------------------------------------------------|---------------------------------------------|
| Initial Setup Wizard                                                                                                    |                                             |
| Step 2 of 5: Product Overview                                                                                                    |                                             |
| <ul> <li>What is Lifecycle Controller?</li> <li>The Del Lifecycle Controller provides advanced embedded systems management capabilities including server deployment, config<br/>maintenance and diagnosis, Lifecycle Controller is delivered as part of the DRAC out-of-band solution and Del server embedded<br/>Firmware Interface (UEFI) applications.</li> </ul>                                        | •<br>uration, update,<br>Unified Extensible |
| What is DRAC?     The Integrated Dell Remote Access Controller (DRAC) is designed to make server administrators more productive and improve     availability of Dell servers. DRAC alerts administrators to server issues, helps them perform remote server management, and rec     physical access to the server.                                                                                          | the overall<br>duces the need for           |
| Del recommends installing the following tools once the operating systems has been installed to facilitate the resolution of any futur issues     Tell SupportAssist - includes remote monitoring, automated data collection, automatic case create and proactive contact from E     on select Del PowerEdge servers. Available features vary depending on the Dell service level purchased for your system. | e hardware support                          |
| For more information, scan the Quick Response(QR) code by using a supported QR reader or scanner and navigate to "www.deltechcenter.com/idrac".                                                                                                    |                                             |
| Cancel Bac                                                                                                    | :k Next                                     |

#### Figure 4. Product Overview page

5. Configure the network settings, wait for the settings to be applied, and click Next.

| Lifecycle Controller                    |                                                               | Help   About   Exit |
|-----------------------------------------|---------------------------------------------------------------|---------------------|
| Initial Setup Wizard                    |                                                               |                     |
| Step 3 of 5: Lifecycle Contro           | oller Network Settings                                        |                     |
| Use Network Settings to select and cor  | figure the Lifecycle Controller Network Interface Card (NIC). |                     |
| NIC Card                                |                                                               |                     |
| Intel(R) Ethernet 10G 4P X520/1350 r    | NDC (Integrated NIC 1)                                        |                     |
| IPv4 Network Settings                   |                                                               |                     |
| Select the IP address configuration mod | е.                                                            |                     |
| IP Address Source                       | No Configuration                                              |                     |
| IP Address                              |                                                               |                     |
| Subnet Mask                             |                                                               |                     |
| Default Gateway                         |                                                               |                     |
| DNS Address                             |                                                               |                     |
| IPv6 Network Settings                   |                                                               |                     |
| Select the IP address configuration mod | е.                                                            | -                   |
| IP Address Source                       | No Configuration                                              |                     |
| IP Address                              |                                                               |                     |
| Prefix Length                           |                                                               |                     |
|                                         |                                                               |                     |
|                                         |                                                               |                     |
|                                         |                                                               | ancel Back Next     |

Figure 5. Lifecycle Controller Network Settings page

6. Configure the iDRAC network settings, wait for the settings to be applied, and click Next.

| Lifecycle Controller                               |                                       |        | Help   About   Exit |
|----------------------------------------------------|---------------------------------------|--------|---------------------|
| Initial Setup Wizard                               |                                       |        |                     |
| Step 4 of 5: iDRAC Network and Cre                 | edential Configuration                |        |                     |
| Use this page to configure remote access parameter | ers for iDRAC                         |        |                     |
| IPv4 Configuration                                 |                                       |        |                     |
| IP Address Source                                  | Static O DHCP                         |        |                     |
| IP Address                                         | 192.168.0.120                         |        |                     |
| Default Gateway                                    | 192.168.0.1                           |        |                     |
| Subnet Mask                                        | 255.255.255.0                         |        |                     |
| DNS Address Source                                 | Static O DHCP                         |        |                     |
| DNS Address                                        | 0.0.0.0                               |        |                     |
| Advanced Settings                                  |                                       |        |                     |
| Advanced Settings will launch the iDRAC settings   | page to configure additional settings |        |                     |
| Credentials                                        |                                       |        |                     |
| Account Username                                   | root                                  |        |                     |
| Password                                           |                                       |        |                     |
| Confirm Password                                   |                                       |        |                     |
|                                                    |                                       |        |                     |
|                                                    |                                       |        |                     |
|                                                    |                                       | Cancel | Back Next           |

Figure 6. iDRAC Network and Credential Configuration page

7. Verify the applied network settings and click Finish to exit the Initial Setup Wizard.

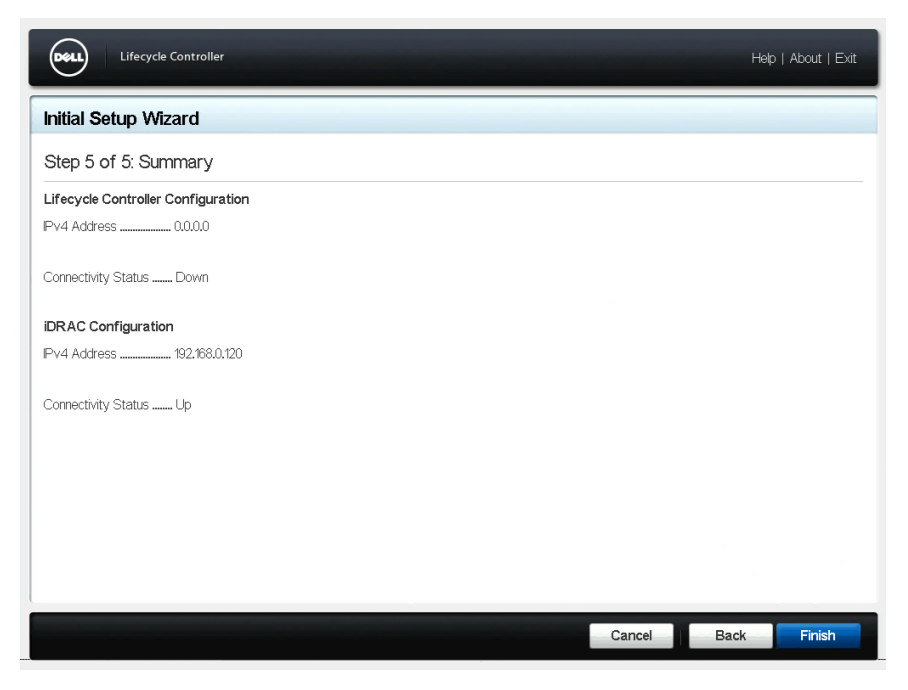

#### Figure 7. Summary page

(i) NOTE: The Initial Setup Wizard is displayed only when you start Lifecycle Controller for the first time. If you want to make configuration changes later, restart the server, press F10 to launch Lifecycle Controller, and select Settings or System Setup from the Lifecycle Controller home page.

8. Click Firmware Update > Launch Firmware Update and follow the instructions on the screen.

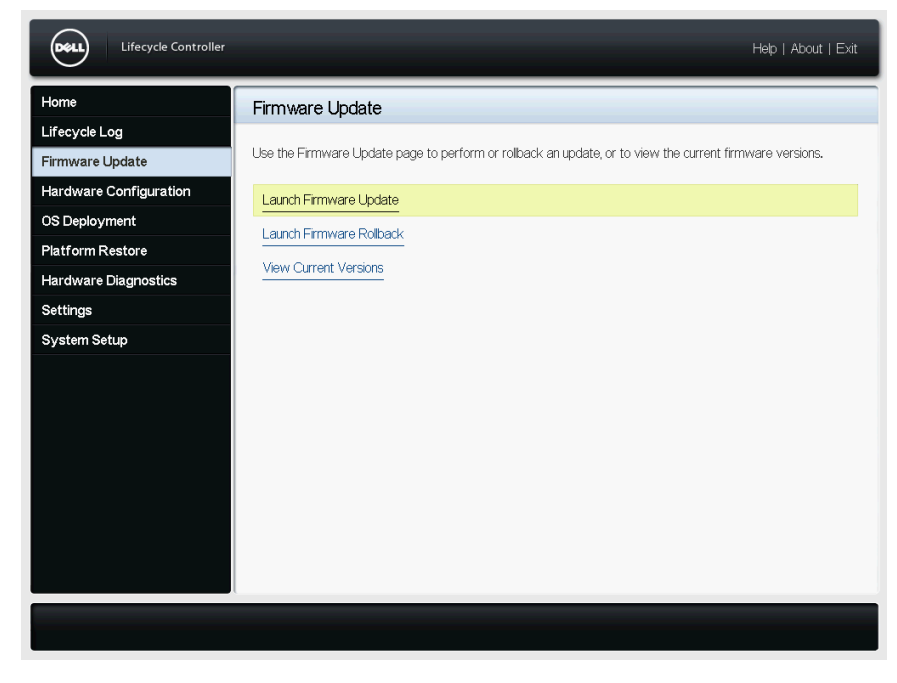

#### Figure 8. Firmware Update page

9. Click OS Deployment > Deploy OS and follow the instructions on the screen.

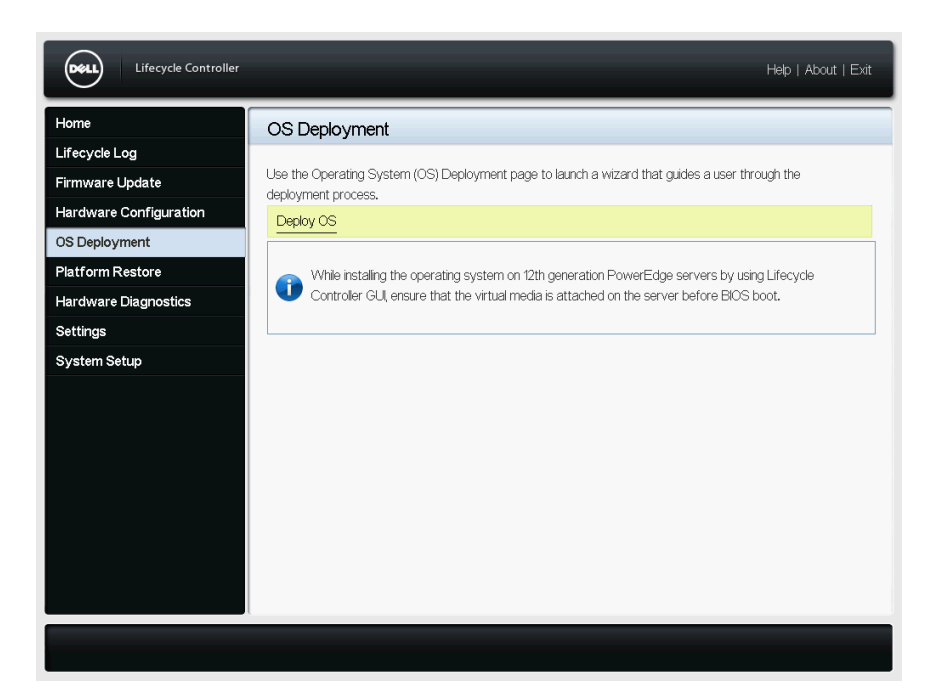

Figure 9. OS Deployment page

**NOTE:** For iDRAC with Lifecycle Controller videos, visit www.dell.com/support/kbdoc.

i NOTE: For iDRAC with Lifecycle Controller documentation, visit www.dell.com/support/lc.

## **Related Dell products**

### Integrated Dell Remote Access Controller With Lifecycle Controller

Integrated Dell Remote Access Controller (iDRAC) with Lifecycle Controller enhances your productivity and improves the overall availability of your Dell server. iDRAC alerts you about server problems, enables remote server management, and reduces the need to physically visit the server. Using iDRAC you can deploy, update, monitor, and manage servers from any location without the use of agents through a one-to-one or one-to-many management method.

For more details, visit Delltechcenter.com/idrac.

### **SupportAssist**

Dell SupportAssist, an optional Dell Services offering, provides remote monitoring, automated data collection, automated case creation, and proactive contact from Dell Technical Support on select Dell PowerEdge servers. The available features vary depending on the Dell Service entitlement purchased for your server. SupportAssist enables faster problem resolution and reduces the time spent on the phone with Technical Support.

For more details, visit Dell.com/supportassist.

## iDRAC Service Module (iSM)

iSM is a software application that is recommended to be installed on the server's operating system. It complements iDRAC with additional monitoring information from the operating system and also provides quick access to the logs used by SupportAssist for troubleshooting and resolving hardware issues. Installing iSM further enhances the information provided to iDRAC and SupportAssist.

For more details, visit Delltechcenter.com/idrac.

# OpenManage Server Administrator (OMSA)/OpenManage Storage Services (OMSS)

OMSA is a comprehensive one-to-one systems management solution for both local and remote servers, associated storage controllers, and Direct Attached Storage (DAS). Included in OMSA is OMSS, which enables configuration of the storage components attached to the server. These components include RAID and non-RAID controllers and the channels, ports, enclosures, and disks attached to the storage.

For more details, visit Delltechcenter.com/omsa.